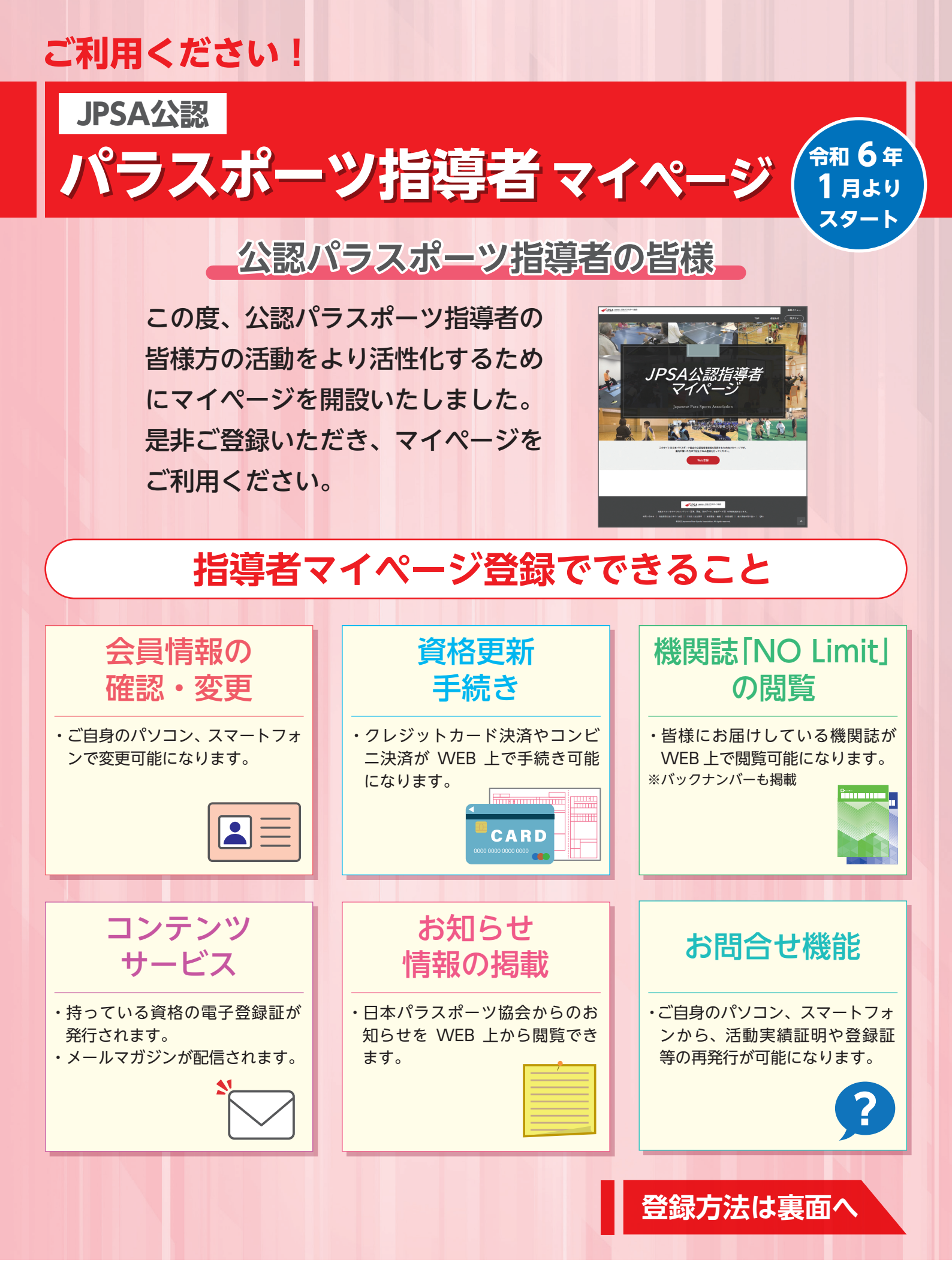

**ジノクタム** 公益財団法人 日本パラスポーツ協会

## マイページの登録方法

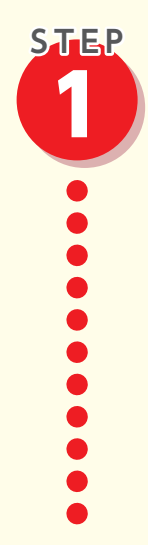

## 仮登録をしよう!

 TOP ページから「WEB 登録」をクリック URL: https://member-parasports.jp

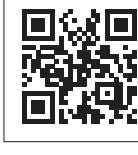

- 会員 ID、初回パスワード(メールアドレス) を入力し、「確認」をクリック ※会員 ID、初回パスワードは有資格者個人宛に郵送にてご案内いたします。
- 入力情報を確認後、メールを送信 [docomo.ne.jp]、[ezweb.ne.jp]、[softbank.ne.jp] など MMSメールアドレスを使用している場合、受信メールが文字化けしてしまう 場合があります。フリーメールの利用をご検討ください。

| same, BW19 | 3.8-9월合                        |       |      |              |
|------------|--------------------------------|-------|------|--------------|
|            |                                | TOP   | 8M94 | <b>D</b> 74> |
| HOME >     |                                |       |      |              |
| Web        | 登録                             |       |      |              |
|            |                                |       |      |              |
|            | お手元に[登録・更新のお知らせ]をご用意の上、下記を入力して | ください。 |      |              |
|            | 会員ID                           |       |      |              |
|            |                                |       |      |              |
|            | 初回パスワード                        |       |      |              |
|            |                                |       |      |              |
|            | メールアドレス                        |       |      |              |
|            |                                |       |      |              |
|            | 上記フォームに入力の上「確認」ボタンを押してください     |       |      |              |
|            | 2017                           |       |      |              |
|            | 48.83                          |       |      |              |
|            |                                |       |      |              |

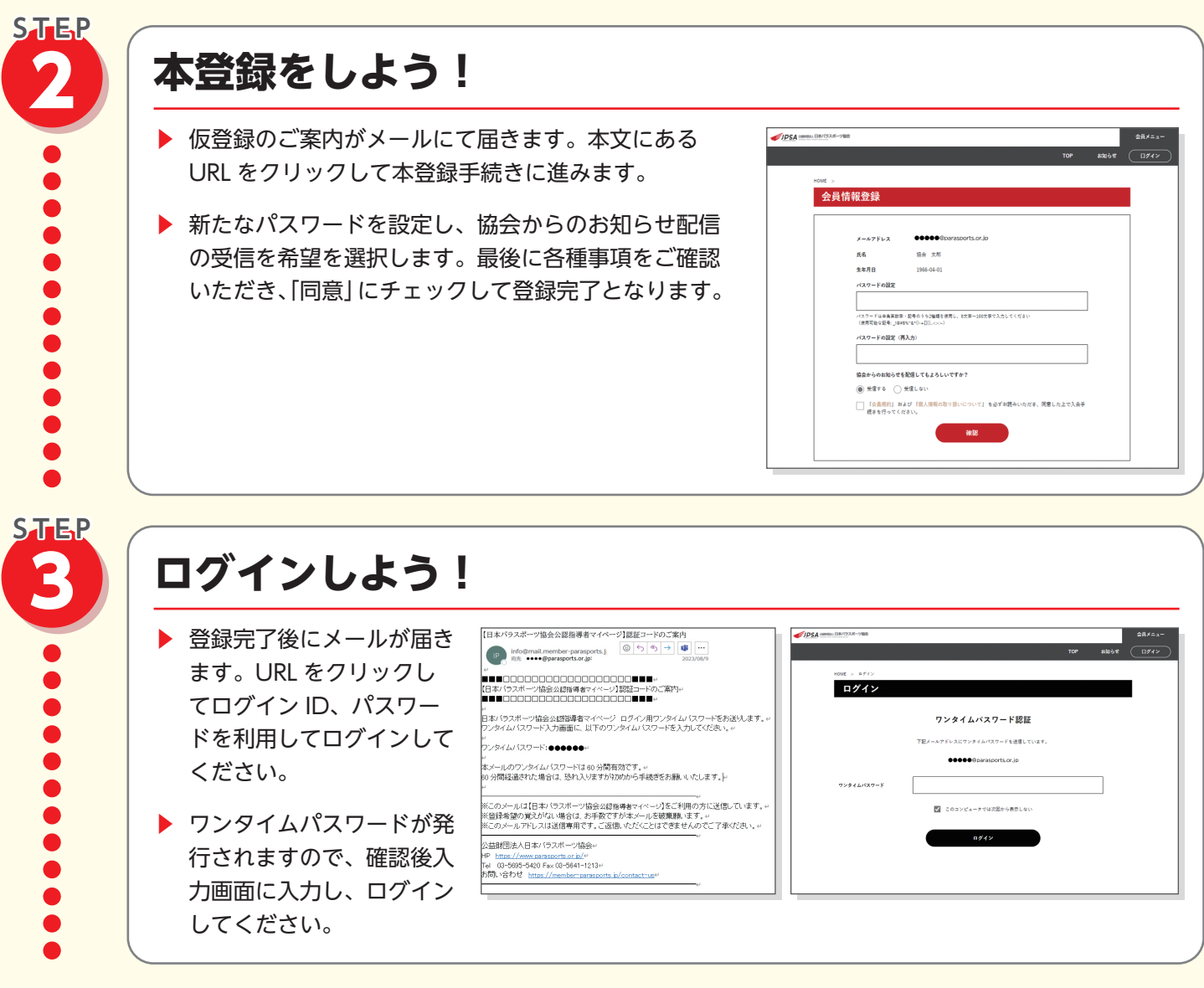

その他、詳細な利用マニュアルは下記 URL もしくは二次元コードからご確認ください。 https://www.parasports.or.jp/news/JPSAmanual20231206.pdf

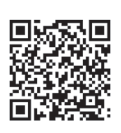